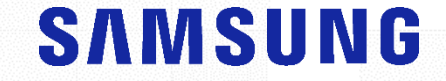

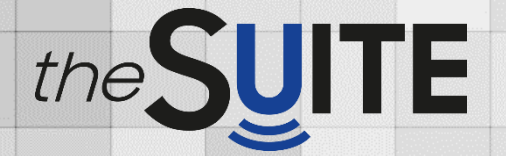

# **UterineContour<sup>TM</sup>**

A feature to extract the centerline and thickness of endometrium semi-automatically

**Tips & Tricks** 

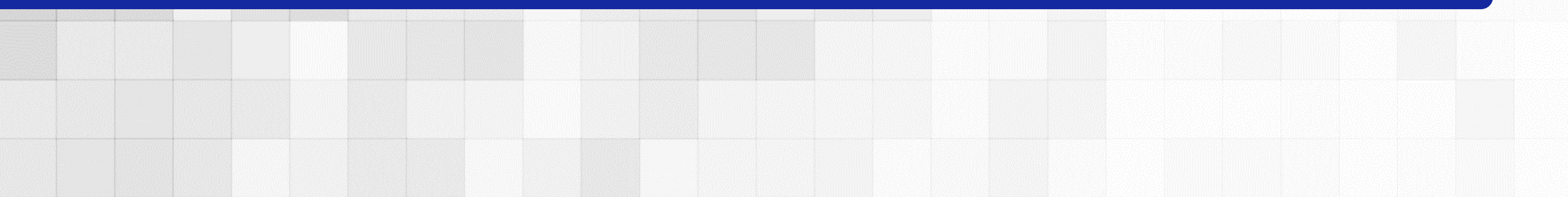

## UterineContour™

### **Clinical Values**

#### Clinical Benefits & Cases

- UterineContour<sup>™</sup> can show a coronal view in easy way, which is useful to figure out the female genitalia anomaly.
- Save your manipulation time to find a ideal coronal view to assess an endometrium shape in 3D.
- In addition, uterine malformation classification are reported according to the \*ESHRE/ESGE or \*\*ASRM guideline selection.

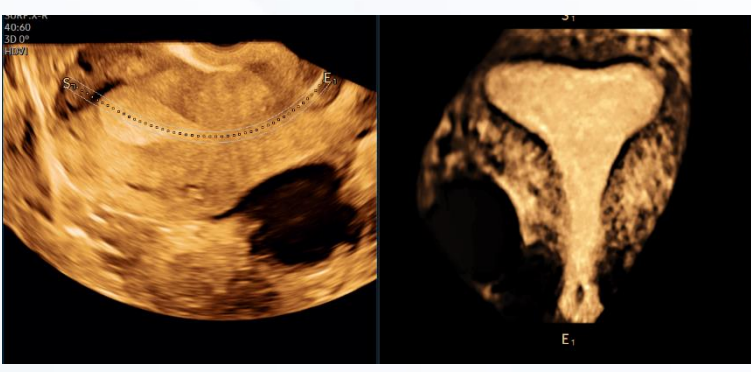

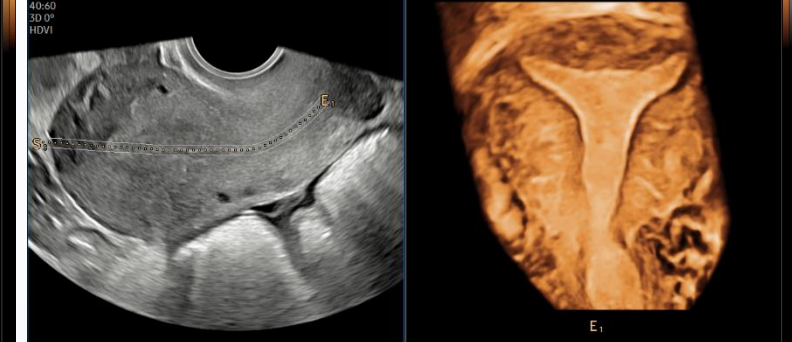

#### \* ASRM : American Society for Reproductive Medicine \*\* ESHRE/ESGE: European Society of Human Reproduction and Embryology/ European Society for Gynaecological Endoscopy

## Configuration

**Checklist** 

- · System (4018 Series, 1-Series)
- · Appliants Carl cut
- \* Inductivent EVD-Q DNA Application

# UterineContour™

## **Tips & Ticks**

#### 01. Pre-Condition for UterineContour™

- Uterine contour<sup>™</sup> works regardless an endometrium thickness, which is changing depends on a reproduction cycle. There are in Early proliferative, secretory, premenstrual and additionally post-menopause phase.
- Recommend to demonstrate endometrium's echogenic centerline in Sagittal view for high detection rate and accuracy.

Uterine Contour

NU

#### 02. How to do the UterineContour™

Take a Volumetric Uterus Coronal view through Uterine Contour by Semi-automatic operation.

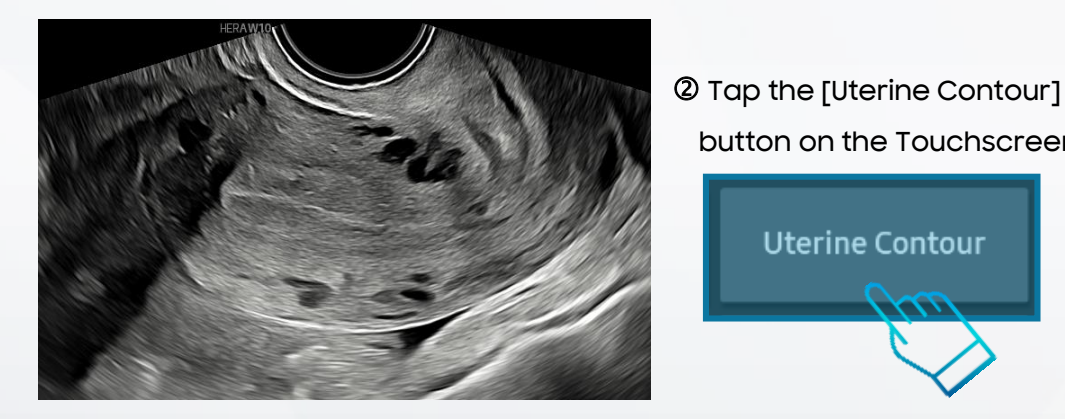

① Take a sagittal view with an endometrium line.

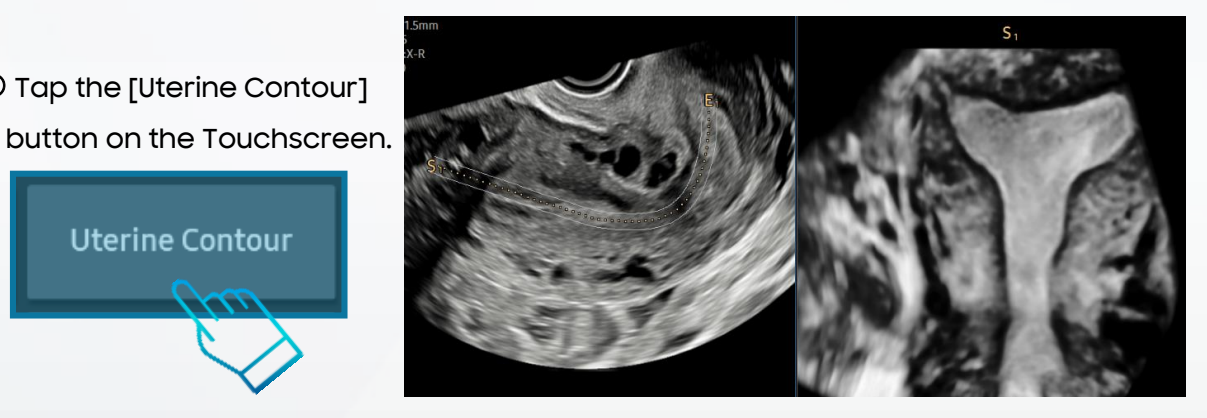

3 Both A plane and Oblique(OVIX) view are shown.

# **UterineContour**<sup>™</sup>

#### 03. UterineContour™ Adjustment

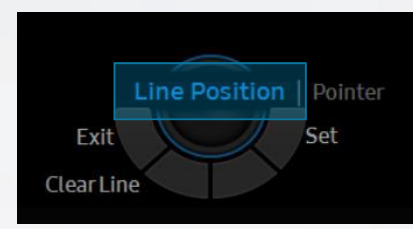

 Line Position
Update a contour line by moving a trackball.

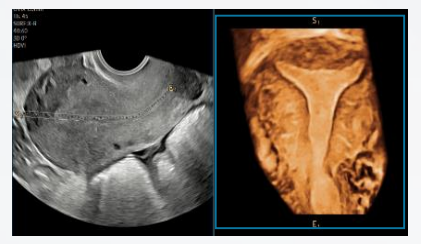

Chroma

Switch a 2D or 3D Plane's Chroma map. Sepia map (Map 2 - 7) is usually preferred for contrasty image.

• Rotate Line : Rotate a contour line with a knob button.

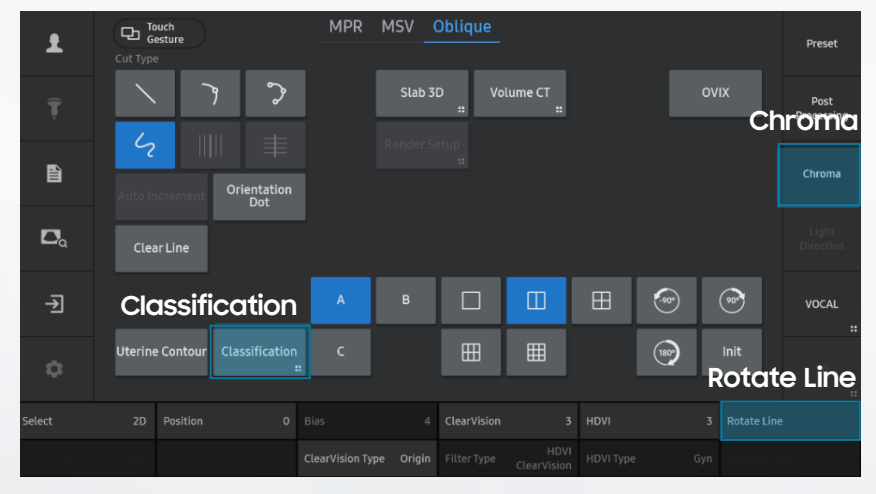

• Line position and Rotation Line adjustment would be helpful to navigate and define an uterine congenital anomaly.

#### 04. Measurement

 Measurement assessment is supported with caliper to classify a type of uterine structure : Bicornuate, Septate, Arcuate uterus

> Measure the outer surface. Take distance between intercomustiline and present cieff homo/the spec of fundst external contour.

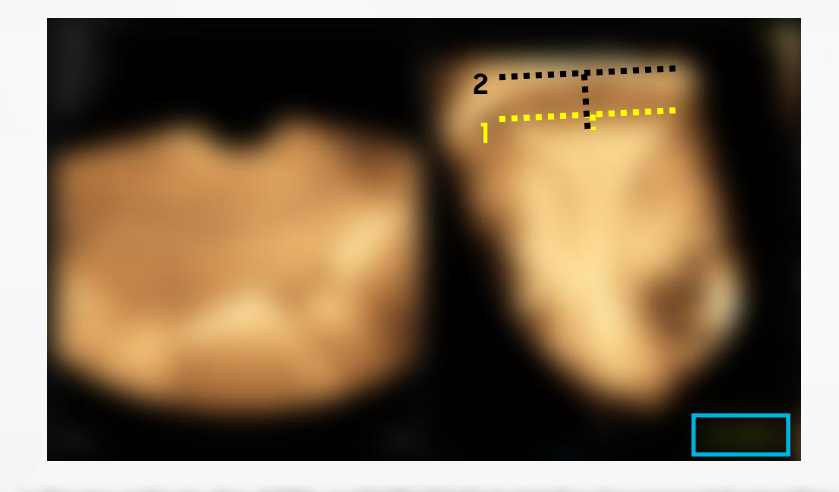

# **UterineContour**<sup>™</sup>

#### 05. Assign a Classification

- ESHRE/ESGE Classification
- ASRM(1998) Classification
- ASRM MAC 2021 Classification
- Select your default classification
  - → Utility > MeasureSetup > Gynecology > Uterus
- Report Assign by tapping the [Classification]

Type of uterus is assigned to the report description by tapping a specific one on the Touchscreen.

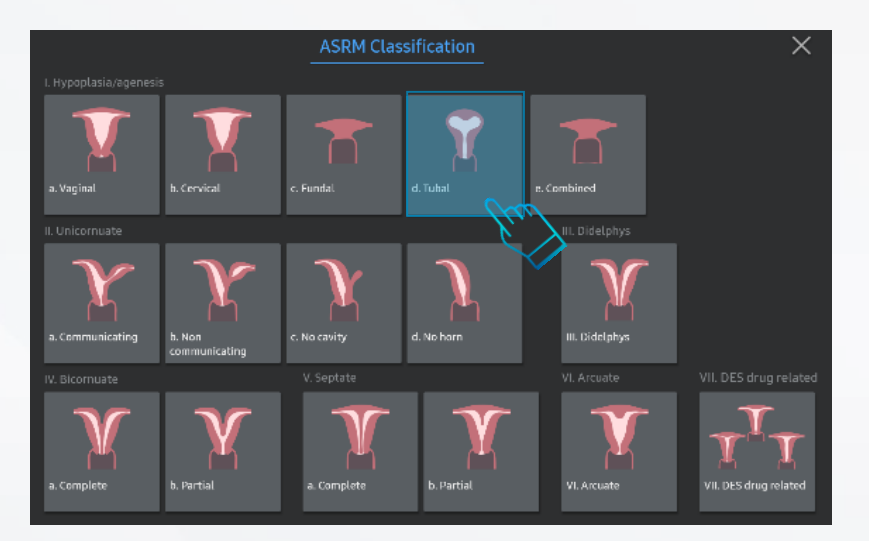

• Report page : The assigned Classification will be shown on the Report

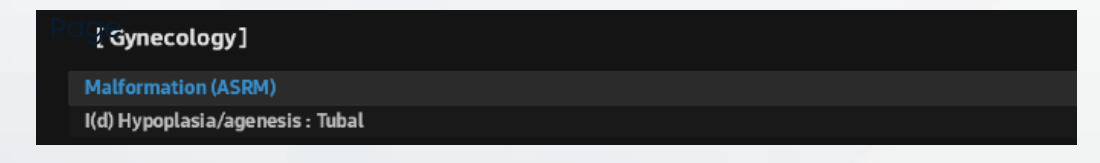

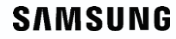

## Disclaimer

- Before using the material, proceed the review of the local advertising regulation through your RA and legal team.
- The products, features, options, and transducers may not be commercially available in some countries.
- Sales and shipments are effective only after the approval by the regulatory affairs. Please contact your local sales representative for further details.